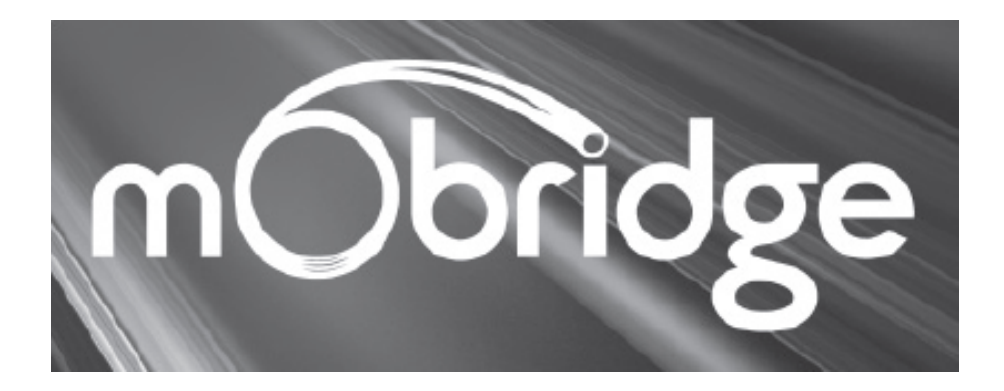

# iPod rozhraní & Bluetooth handsfree pro vozidla vybavená sběrnicí MOST: Audi, BMW, Land Rover, Mercedes-Benz, Mini Porsche

Uživatelská příručka

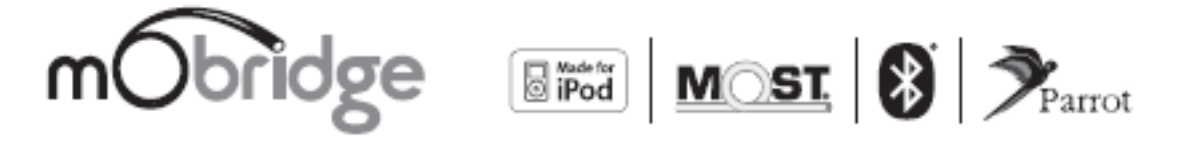

# Obsah

| Úvod                                                      | 3 |
|-----------------------------------------------------------|---|
| Funkce adaptéru                                           |   |
| Podporované značky vozidel                                |   |
| Konektory a význam vodičů                                 | 4 |
| Adaptéry A2010/11, ABT 2010/11, XMD-A2010                 |   |
| Adaptéry M1000-M-BT1, M1000-M-DA1                         |   |
| Schéma zapojení                                           | 6 |
| Audi                                                      |   |
| BMW                                                       |   |
| Land Rover                                                |   |
| Mercedes Benz7                                            |   |
| MINI                                                      |   |
| Porsche                                                   |   |
| Aktualizace a nastavení mObridge (Update Wizard)          | 9 |
| Instalace programu Update Wizard                          |   |
| Volba režimu přenosu souborů s aktualizací                |   |
| Aktualizace prostřednictvím paměťové SD karty             |   |
| Aktualizace prostřednictvím kabelu k iPodu & Bluetooth 12 |   |

# Úvod

## Funkce adaptéru

Adaptéry mObridge A2010 / A2011 simuluje CD měnič a využívá jeho ovládací prvky k ovládání externích zdrojů audio signálu, například iPodu nebo externího zdroje (AUX). Pokud vaše vozidlo není vybaveno CD měničem, bude pravděpodobně zapotřebí provést spuštění (naprogramování) měniče v autorizovaném servisu vozidla.

Adaptéry mObridge ABT2010 / ABT2011 mají všechny funkce A2010 / A2011 a navíc poskytují funkci Bluetooth handsfree a její ovládání prostřednictvím Bluetooth ovladačů vozidla. Pokud vaše vozidlo není vybaveno Bluetooth systémem, bude pravděpodobně zapotřebí provést jeho spuštění (naprogramování) v autorizovaném servisu vozidla.

Adaptér mObridge M1000-M-BT1 poskytuje funkci Bluetooth ve vozidle. Pokud vaše vozidlo není vybaveno Bluetooth systémem, bude pravděpodobně zapotřebí provést jeho spuštění (naprogramování) v autorizovaném servisu vozidla.

Adaptér mObridge M1000-M-DA1 Digital Pre-Amp umožňuje zavedení digitálního signálu přímo do dodatečně montovaného audio procesoru prostřednictvím TOSLINK. Pravděpodobně bude zapotřebí provést spuštění (naprogramování) zesilovače v autorizovaném servisu vozidla.

### Podporované značky vozidel

Systém mObridge lze využívat v následujících značkách vozidel:

Audi

A2010 - není zapotřebí provést kódování softwaru vozidla.

ABT2010 / M1000-M-BT1 / DA1 - je zapotřebí provést aktualizaci softwaru na verzi 3360 až 4200 (YYYY).

### BMW

A2010 / ABT2010 / M1000-M-BT1 / DA1 - ve všech vozidlech BMW je zapotřebí provést kódování (spuštění) CD měniče ve vozidle, což lze provést s využitím diagnostického nástroje Autologic.

### Land Rover

A2010 / ABT2010 / M1000-M-BT1 / DA1 - obecně není zapotřebí provádět žádné programování. V některých případech (například pokud do okruhu optických vláken nebylo připojeno žádné zařízení) je nutné povolit funkci Bluetooth prostřednictvím servisního počítače.

#### Mercedes Benz

A2010 / ABT2010 / M1000-M-BT1 / DA1 - obecně není zapotřebí provádět žádné programování. V některých případech (například pokud do okruhu optických vláken nebylo připojeno žádné zařízení) je nutné povolit funkci Bluetooth / CD měnič prostřednictvím diagnostického nástroje StarDiagnose.

#### Mini

A2010 / ABT2010 / M1000-M-BT1 / DA1 - ve všech vozidlech BMW je zapotřebí provést kódování (spuštění) Bluetooth / CD měniče ve vozidle, což lze provést s využitím diagnostického nástroje Autologic.

#### Porsche

A2010 / ABT2010 / M1000-M-BT1 / DA1 - obecně je zapotřebí povolit funkci Bluetooth / CD měnič s využitím servisního počítače PIWIS. Ve výjimečných případech systém PCM umožňuje využívat adaptér mObridge i bez předchozího povolení (naprogramování) příslušných funkcí.

Nutnost kódování funkcí vozidla záleží také na zemi (regionu).

## Konektory a význam vodičů

Adaptéry A2010/11, ABT 2010/11, XMD-A2010

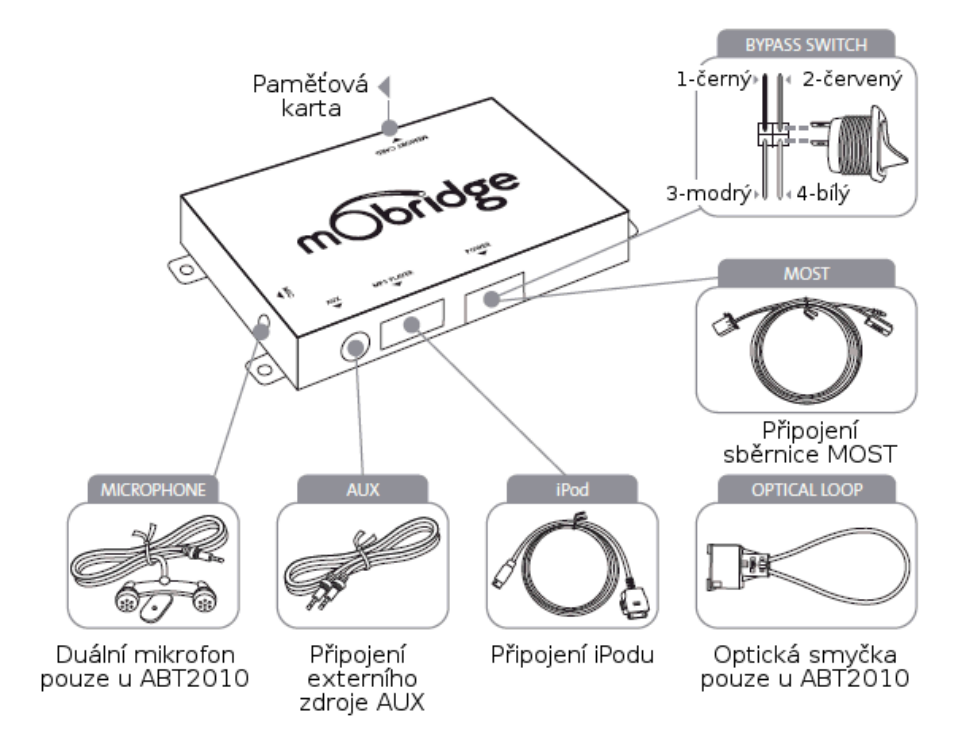

| Vodič a barva | Popis             | Zapojení u A2010/11, ABT2010/11, XMD-A2010   |
|---------------|-------------------|----------------------------------------------|
| 1 - černý     | Zem (zem baterie) | Zem baterie: Konektor (svorka) 31            |
| 2 - červený   | Stálé napětí 12 V | Stálé napájení: Konektor (svorka) 30         |
| 3 - modrý     | Různé zapojení    | Nezapojen                                    |
| 4 - bílý      | Přepínač MOST     | Odpojit (přemostit) adaptér od sběrnice MOST |

Před připojením servisního (diagnostického) počítače je nutné přepínačem odpojit (přemostit) tento adaptér (připojen jako CD měnič), aby servisní počítač nezaznamenal neznámé zařízení na sběrnici MOST.

### Adaptéry M1000-M-BT1, M1000-M-DA1

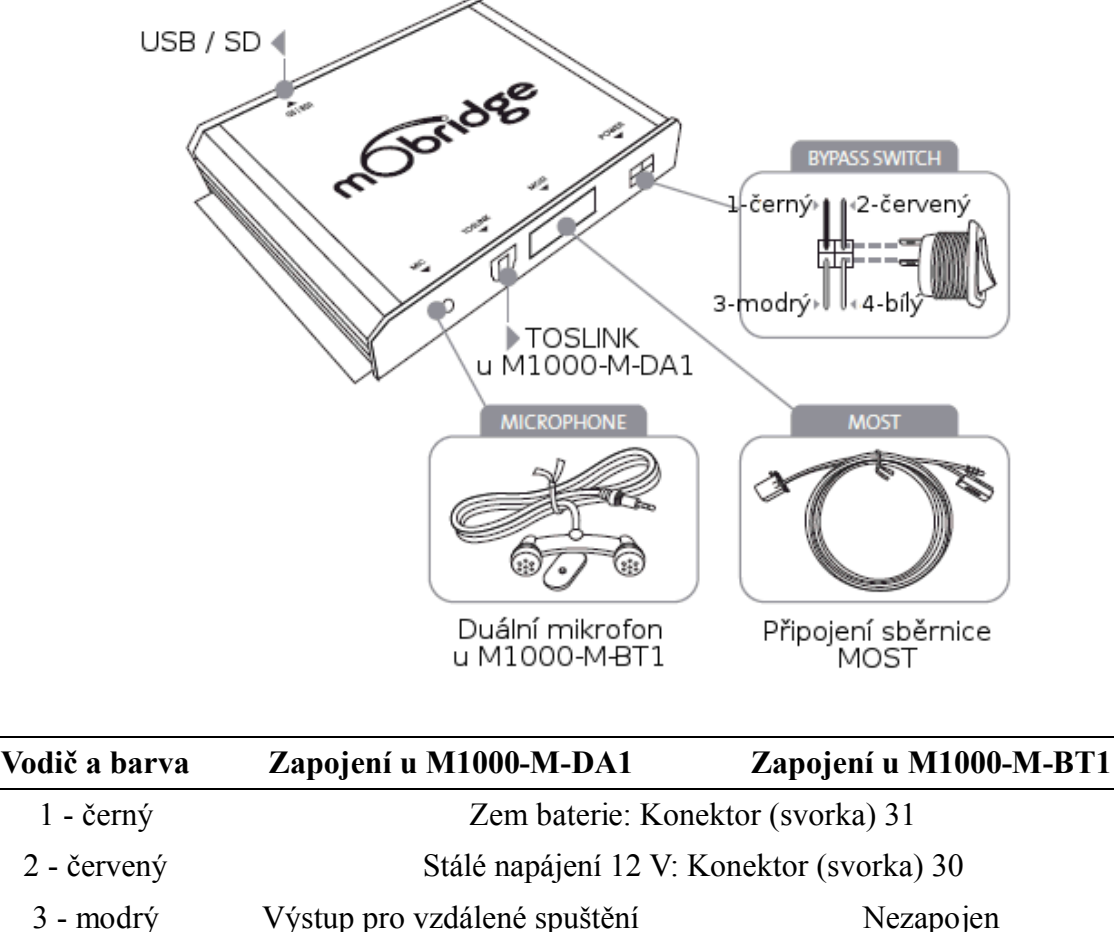

| - modrý  | Výstup pro vzdálené spuštění<br>zesilovače | Nezapojen                |
|----------|--------------------------------------------|--------------------------|
| 4 - bílý | Přepínač MOST: Odpojit (přemostit)         | adaptér od sběrnice MOST |

Před připojením servisního (diagnostického) počítače je nutné přepínačem odpojit (přemostit) tento adaptér (připojen jako CD měnič), aby servisní počítač nezaznamenal

neznámé zařízení na sběrnici MOST.

# Schéma zapojení

Před zahájením montáže zkontrolujte, zda je dané vozidlo v seznamu podporovaných značek vozidel – viz příslušná kapitola.

## Audi

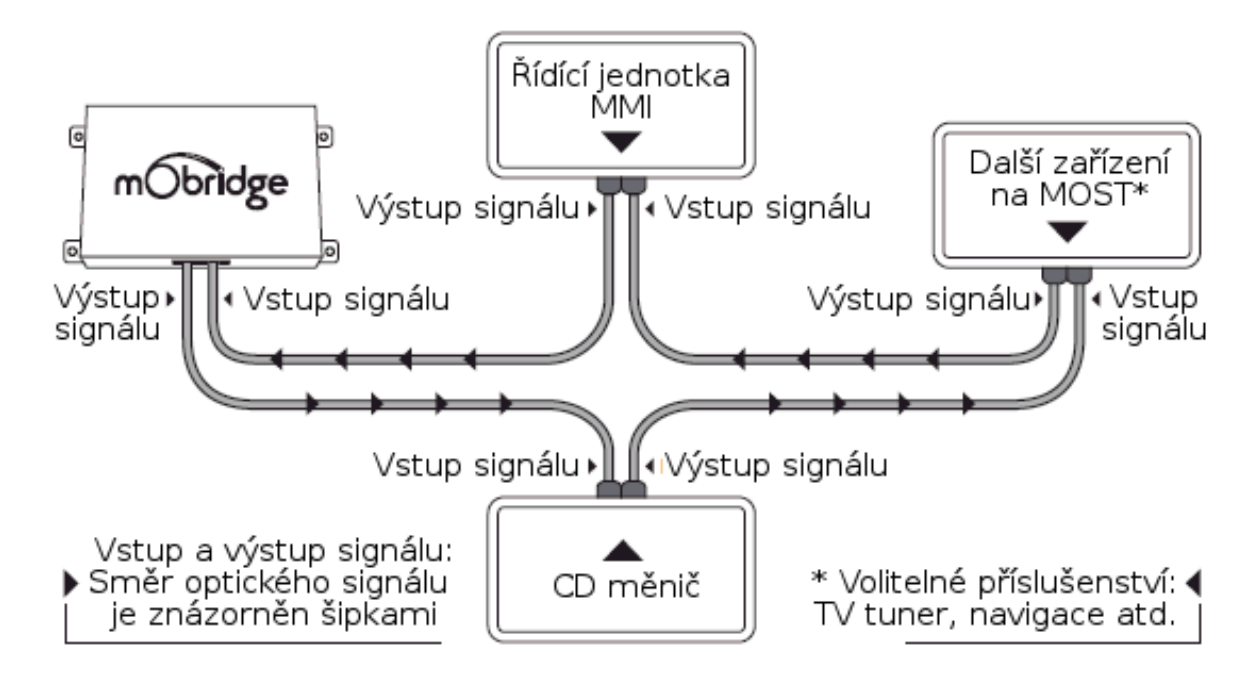

BMW

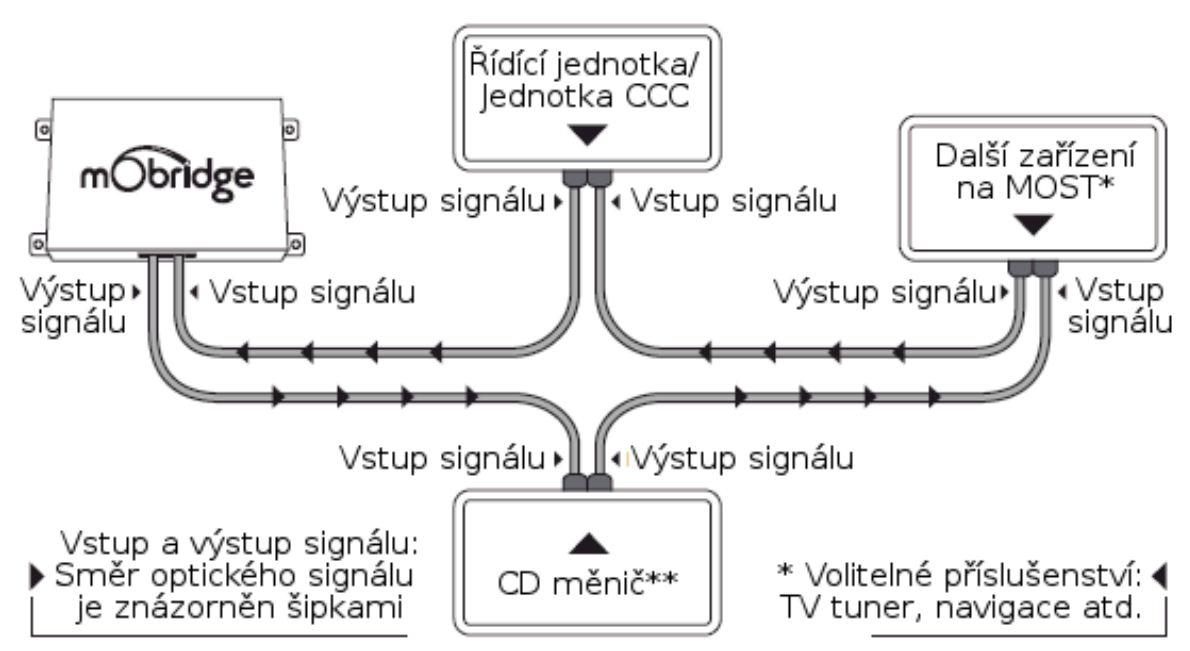

\*\* CD měnič je nutné přemostit, pokud je vyžadováno připojení iPodu.

## Land Rover

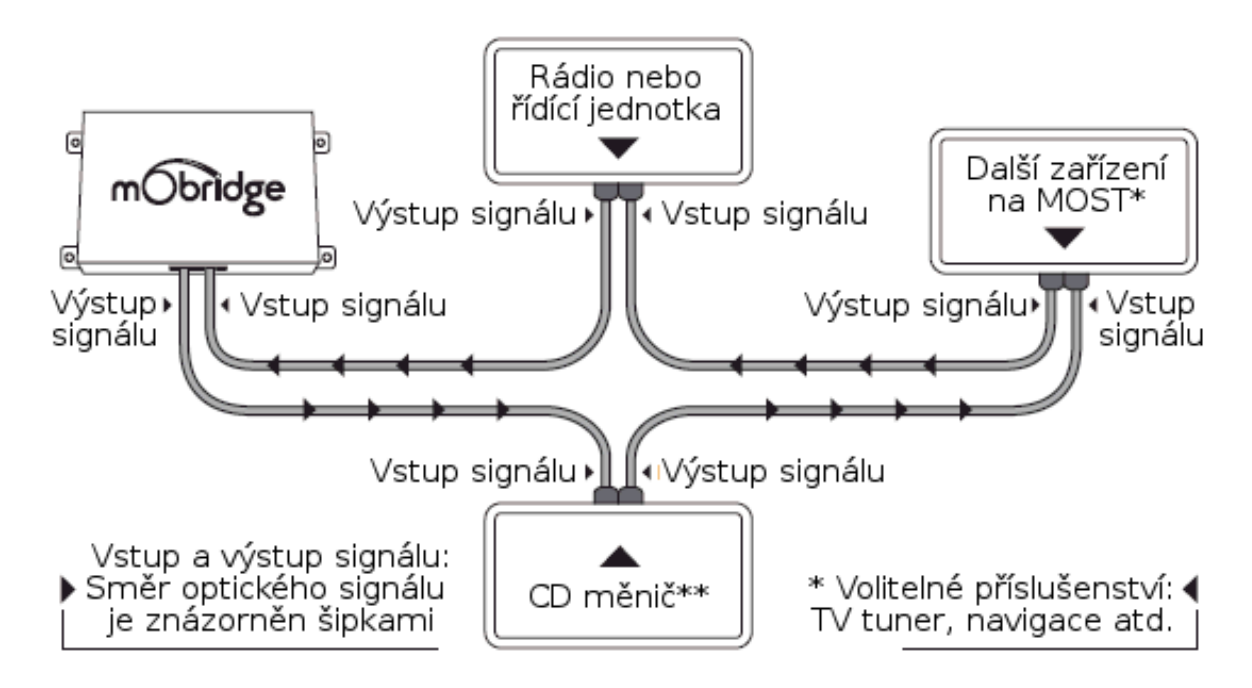

\*\* CD měnič nemusí být ve vozidle namontován.

### Mercedes Benz

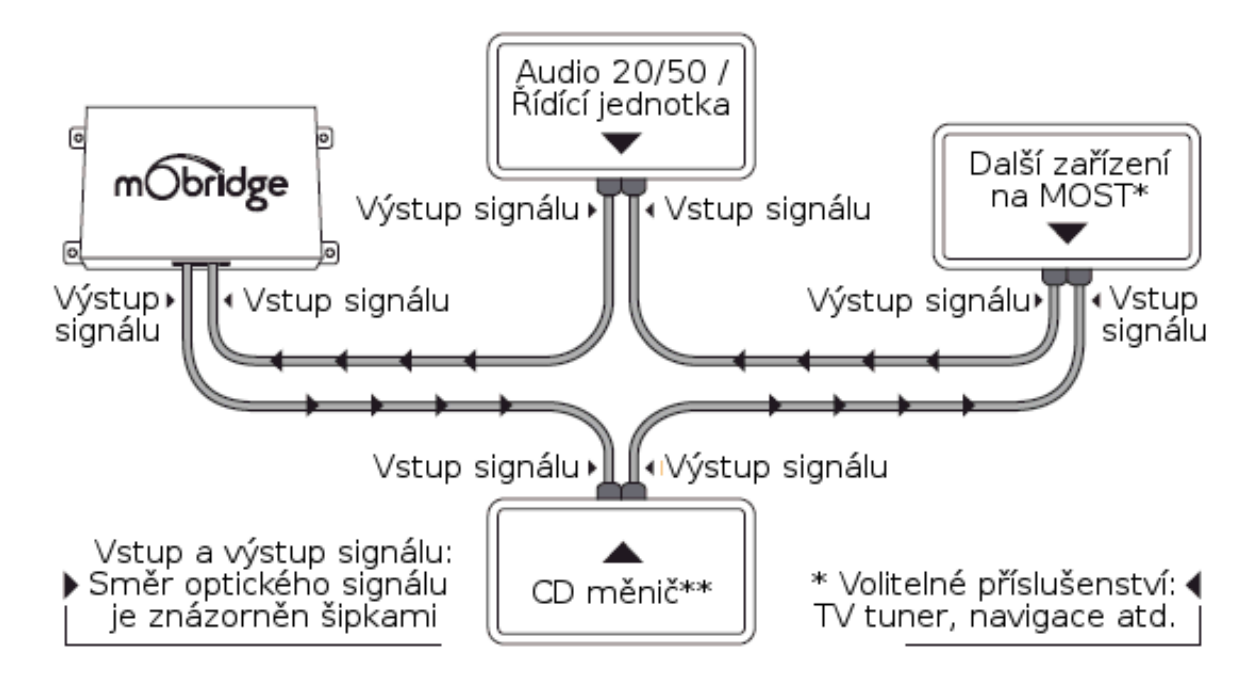

\*\* CD měnič je nutné přemostit, pokud je vyžadováno připojení iPodu.

MINI

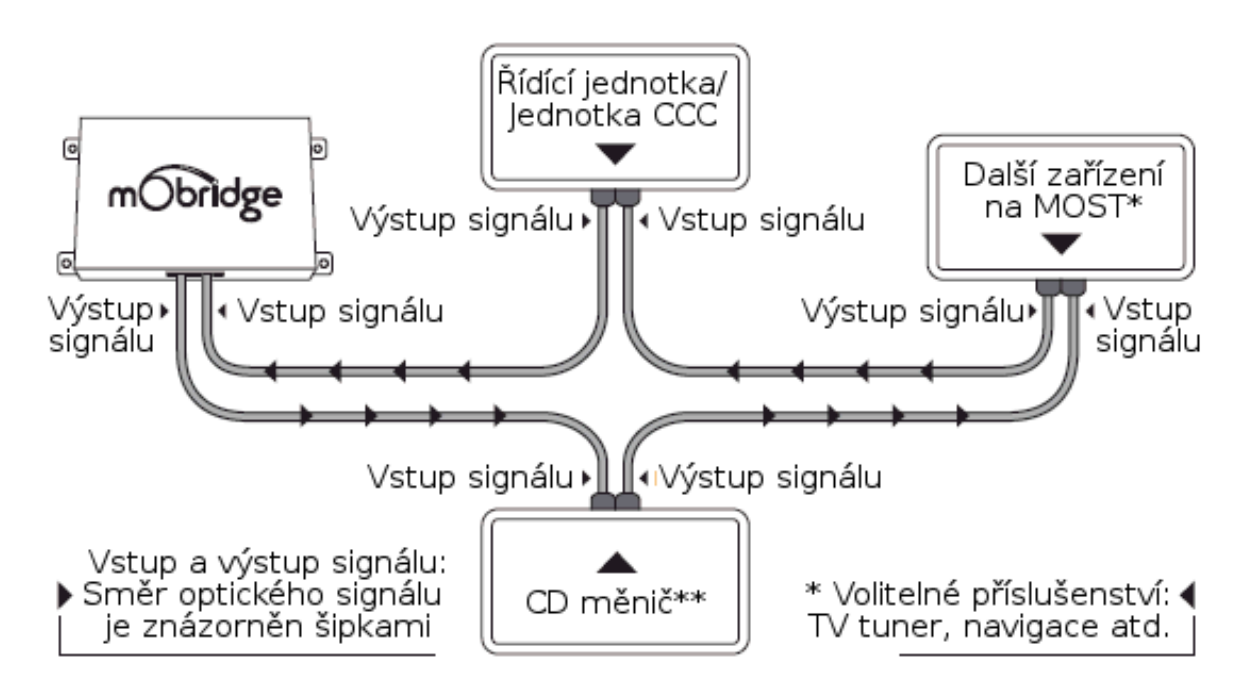

\*\* CD měnič je nutné přemostit, pokud je vyžadováno připojení iPodu.

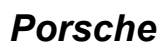

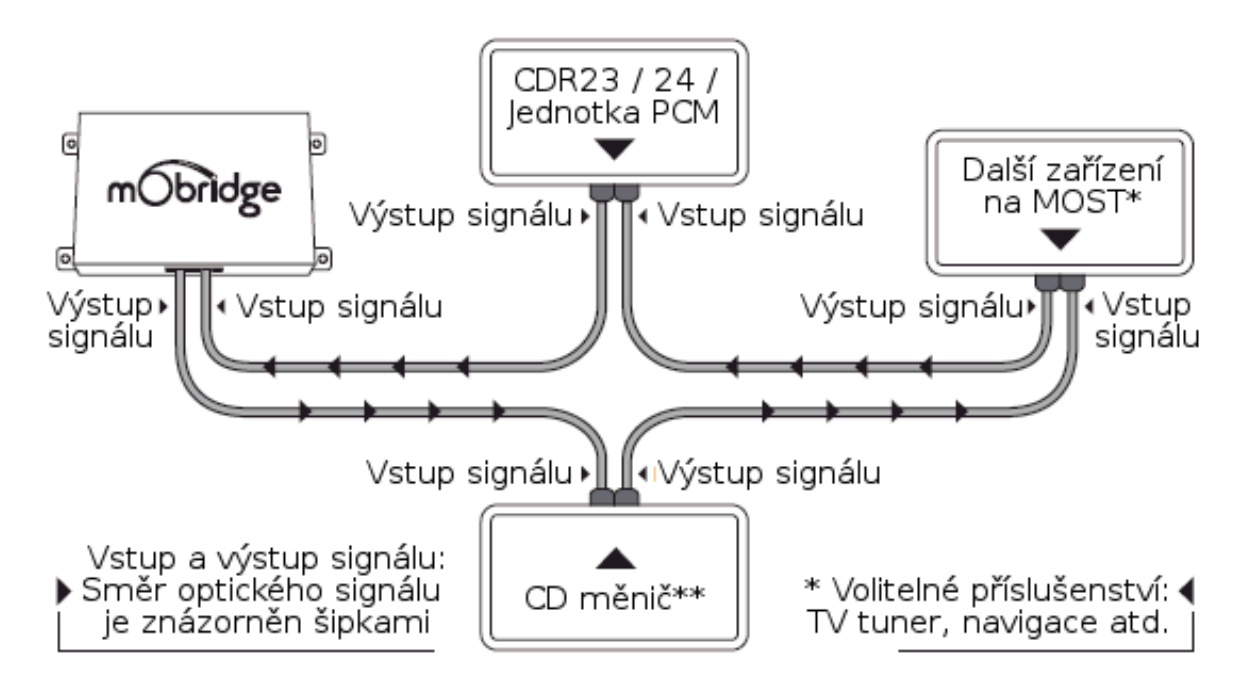

\*\* CD měnič je nutné přemostit, pokud je vyžadováno připojení iPodu.

# Aktualizace a nastavení mObridge (Update Wizard)

### Instalace programu Update Wizard

Program Update Wizard umožňuje provádět nastavení a aktualizaci adaptéru mObridge tak, aby byl co nejlépe přizpůsoben požadovanému vozidlu. Přenos souborů s aktualizací a nastavením do paměti adaptéru lze provést následujícími způsoby:

- A Prostřednictvím paměťové SD karty
- ▲ USB kabelem (tato možnost bude využívána u budoucích produktů)
- A Prostřednictvím iPod kabelu
- ▲ Prostřednictvím Bluetooth u adaptérů mObridge s Bluetooth.

Požadavky na počítač: PC s operačním systémem Windows XP, Vista nebo 7.

Program Update Wizard lze stáhnout z webových stránek výrobce:

http://www.mobridge.us/node/13371

Po stažení programu proveď te jeho instalaci, přičemž se řiď te dle pokynů instalačního programu. Nainstalovaný program lze následně spustit výběrem nabídky *Start* systému Windows a následně volbou *All Programs*  $\rightarrow$  *mObridge*  $\rightarrow$  *mObridge Update Wizard*.

### Volba režimu přenosu souborů s aktualizací

Po spuštění programu Update Wizard budete vyzváni, abyste zvolili způsob přenosu požadovaný souborů do paměti adaptéru:

- ▲ iPod Cable Adaptor
- *▲* Bluetooth
- ▲ *Memory Card* paměťová SD karta.

### Aktualizace prostřednictvím paměťové SD karty

Pokud plánujete provést aktualizaci prostřednictvím paměťové karty, připojte k počítači paměťovou SD kartu, která je formátována v systému FAT. Karty MicroSD nelze využít.

Jakmile je karta rozpoznána počítačem, objeví se v seznamu *Select SD-Card*, který je součástí obrazovky *SD Card* – znázorněna na obrázku níže.

| m <sup>Obridg</sup>                                                                                                    | bridge Total Vehi                                                                                                    | cle Integrai                                                                                                    | tion                                                                     |
|----------------------------------------------------------------------------------------------------|----------------------------------------------------------------------------------------------------|----------------------------------------------------------------------------------------------------|--------------------------------------------------------------------------|
| SD Car<br>The wizard<br>Please sele                                                                                                    | <b>'d update!</b><br>I will set an SD-Card with the necessary files<br>ect your SD Card from the list of drives, and | to update the mOb<br>also the mObridge o                                                                                                    | ridge device.<br>device you are targetting.                              |
| Select SD-Card  F: FAT  mObridge Audio (A-2010)  mObridge Bluetooth Combo (ABT-2010)  mObridge Bluetooth (M1000-M-BT)  mObridge MOST Pre-Amp (M1000-M-DA1)  mObridge Sat (MD-A2010)  mObridge VW Bluetooth (M1000-C-BT-VW1) |                                                                                                    | udio (A-2010)<br>uetooth Combo (ABT-2010)<br>uetooth (M1000-M-BT)<br>OST Pre-Amp (M1000-M-DA1)<br>at (VMD-A2010)<br>W Bluetooth (M1000-C-BT-VW1) |                                                                          |
| 1.1.0.0                                                                                                    |                                                                                                    | < Prev                                                                                                    | Next >> Finish                                                           |
|                                                                                                    | Seznam SD karet<br>připojených k PC                                                                                  |                                                                                                    | <ul> <li>Volba typu adaptéru</li> <li>k provedení aktualizace</li> </ul> |

Po výběru typu adaptéru bude zobrazeno nové okno *Create Configuration Field*, které je ilustrováno na obrázku níže. Zobrazení jednotlivých položek a možnosti jejich nastavení záleží na aktuálně zvoleném adaptéru.

### Příklad nastavení mObridge ABT2010

V horní části okna nastavení je znázorněno několik záložek, které umožňují rychlou volbu požadované skupiny parametrů nastavení, například typ vozidla *(Vehicle)*, nastavení *iPod*, *Bluetooth* atd.

Význam položek v jednotlivých záložkách je následující:

- Vehicle Výběr vozidla: Audi, BMW, BMW (Non-MP3), Land Rover, Mercedes Benz, Mini, Porsche, Saab.
- ★ Variant Verze vozidla: Europe nebo North America.
- ▲ *iPod* Umožnit spuštění iPod (Enable) nebo zakázat (Disable).
- iPod Browse Vyhledávání seznamů (playlistů) a skladeb: First playlists, Numbered playlists, Full folder browsing.
- ▲ *Bluetooth Pin* Neměňte nastavení této položky.
- ▲ Auto-connect / Disconnect on key-in Automatické připojení a odpojení Bluetooth zařízení: povolit (Enable) nebo zakázat (Disable).

- A Dummy Phonebook for BT Control Povolit (Enable) nebo zakázat (Disable).
- ▲ *BT Control via CDC* Ovládání Bluetooth zařízení prostřednictvím CD měniče: povolit (*Enable*) nebo zakázat (*Disable*).
- ▲ Advanced BMW Phonebook (for CCC) Rozšířené funkce telefonního seznamu v BMW vybaveném CCC: povolit (Enable) nebo zakázat (Disable).
- ▲ *Mic Gain* Zesílení mikrofonu: rozsah 0 až 15, výchozí nastavení 4.
- Bluetooth Volume Hlasitost přenosu z Bluetooth zařízení: rozsah 0 až 15, výchozí nastavení 15.
- *Ring Volume* Hlasitost vyzvánění: rozsah 0 až 15, výchozí nastavení 15.
- A Prompt Volume rozsah 0 až 15, výchozí nastavení 15.
- A2DP Volume Hlasitost hudby přenášené prostřednictvím protokolu A2DP: rozsah 0 až 63, výchozí nastavení 63.

| mObridge Update Wizard                                                | e Total Vehicle Integration           |
|-----------------------------------------------------------------------|---------------------------------------|
| Create<br>Configuration File!                                         | Vehicle Pod Bluetooth Bluetooth Audio |
| Modify the settings on the<br>right according to your                 | Vehicle prov                          |
| Press Alexi to save the<br>settings, or <i>Physics</i> to go<br>back. | en ale                                |
| Reset to defaults                                                     |                                       |
| 1.0.13.0                                                              | << Prev Next >> Prish                 |

Jakmile dokončíte nastavení všech požadovaných položek, stiskněte tlačítko *(Next >>)*. Soubor s nastavením (konfigurací) bude uložen na zvolenou SD kartu. Po dokončení zápisu SD kartu vyjměte a postupujte následujícím způsobem:

- 1. Proveď te montáž adaptéru mObridge do vozidla.
- 2. Zapněte zapalování vozidla a ujistěte se, zda je spuštěno rádio.
- 3. SD kartu vložte do adaptéru mObridge.
- 4. SD kartu ponechte v adaptéru po dobu 10 minut a následně ji vyjměte.
- 5. Vypněte zapalování vozidla a vyčkejte, dokud sběrnice MOST nepřejde do režimu spánku. Doba přechodu do režimu spánku je u každého vozidla jinak dlouhá. Jednou z možností je připojit k mObridge přehrávač iPod a vyčkat, dokud nebude ukončeno jeho nabíjení. V okamžiku ukončení nabíjení iPodu přešla sběrnice MOST do režimu spánku.
- 6. Zapněte zapalování vozidla a zkontrolujte, zda adaptér mObridge funguje správně.

### Aktualizace prostřednictvím kabelu k iPodu & Bluetooth

Nejsnazší a nejrychlejší možností nastavení a aktualizace adaptéru je prostřednictvím adaptérového kabelu k iPodu, který lze zakoupit samostatně.

Po prvním připojení adaptérového kabelu k počítači je zapotřebí provést instalaci příslušného ovladače. Operační systém Windows by měl ovladač najít a provést jeho instalaci automaticky. Po dokončení instalace můžete zahájit nastavení adaptéru.

Postupujte následujícím způsobem:

- 1. Spust'te program mObridge Update Wizard.
- 2. Zvolte režim přenosu souborů *iPod Cable Adaptor* a stiskněte tlačítko (Next >>).
- 3. Pokud je ovladač nainstalován správně a iPod kabel je připojen k PC, bude na následující stránce zobrazen jako *FT232R USB UART*.
- 4. Zapněte zapalování vozidla a ujistěte se, zda je spuštěno rádio.
- 5. Zkontrolujte, zda je dokovací kabel iPod připojen k adaptéru mObridge.
- 6. Adaptérový iPod kabel připojte k dokovacímu kabelu iPod.
- 7. Stiskněte tlačítko *(Next >>)*.
- 8. Objeví se obrazovka *Connecting*, ve které bude znázorněn průběh připojení k zařízení.
- 9. Jakmile program Update Wizard ustaví připojení k adaptéru mObridge, objeví se obrazovka se dvěma tlačítky: *Update* (Aktualizovat) a *Configure* (Provést nastavení).
- 10. Stiskněte tlačítko *Configure*, čímž vstoupíte do nabídky nastavení adaptéru. Význam položek v jednotlivých záložkách je následující:
  - Vehicle Výběr vozidla: Audi, BMW, BMW (Non-MP3), Land Rover, Mercedes Benz, Mini, Porsche, Saab.
  - Variant Verze vozidla: Europe nebo North America.
  - *iPod* Umožnit spuštění iPod (*Enable*) nebo zakázat (*Disable*).
  - *iPod Browse* Vyhledávání seznamů (playlistů) a skladeb: *First playlists, Numbered playlists, Full folder browsing.*
  - Bluetooth Pin Neměňte nastavení této položky.
  - Auto-connect / Disconnect on key-in Automatické připojení a odpojení Bluetooth zařízení: povolit (Enable) nebo zakázat (Disable).
  - Dummy Phonebook for BT Control Povolit (Enable) nebo zakázat (Disable).
  - BT Control via CDC Ovládání Bluetooth zařízení prostřednictvím CD měniče: povolit (Enable) nebo zakázat (Disable).
  - Advanced BMW Phonebook (for CCC) Rozšířené funkce telefonního seznamu v BMW vybaveném CCC: povolit (Enable) nebo zakázat (Disable).

- Mic Gain Zesílení mikrofonu: rozsah 0 až 15, výchozí nastavení 4.
- Bluetooth Volume Hlasitost přenosu z Bluetooth zařízení: rozsah 0 až 15, výchozí nastavení 15.
- Ring Volume Hlasitost vyzvánění: rozsah 0 až 15, výchozí nastavení 15.
- Prompt Volume rozsah 0 až 15, výchozí nastavení 15.
- A2DP Volume Hlasitost hudby přenášené prostřednictvím protokolu A2DP: rozsah 0 až 63, výchozí nastavení 63.
- 11. Jakmile dokončíte nastavení všech požadovaných položek, stiskněte tlačítko (*Next* >>) ve spodní části stránky.
- 12. Nyní proběhne provedení nastavení adaptéru mObridge dle vašich požadavků. Můžete provést kontrolu, zda nastavení proběhlo v pořádku.
- 13. Vypněte zapalování vozidla a vyčkejte, dokud sběrnice MOST nepřejde do režimu spánku. Doba přechodu do režimu spánku je u každého vozidla jinak dlouhá. Jednou z možností je připojit k mObridge přehrávač iPod a vyčkat, dokud nebude ukončeno jeho nabíjení. V okamžiku ukončení nabíjení iPodu přešla sběrnice MOST do režimu spánku.
- 14. Zapněte zapalování vozidla a zkontrolujte, zda adaptér mObridge funguje správně.